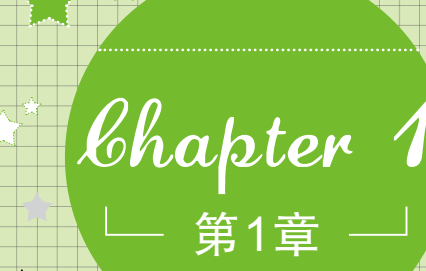

# 学电脑其实很简单

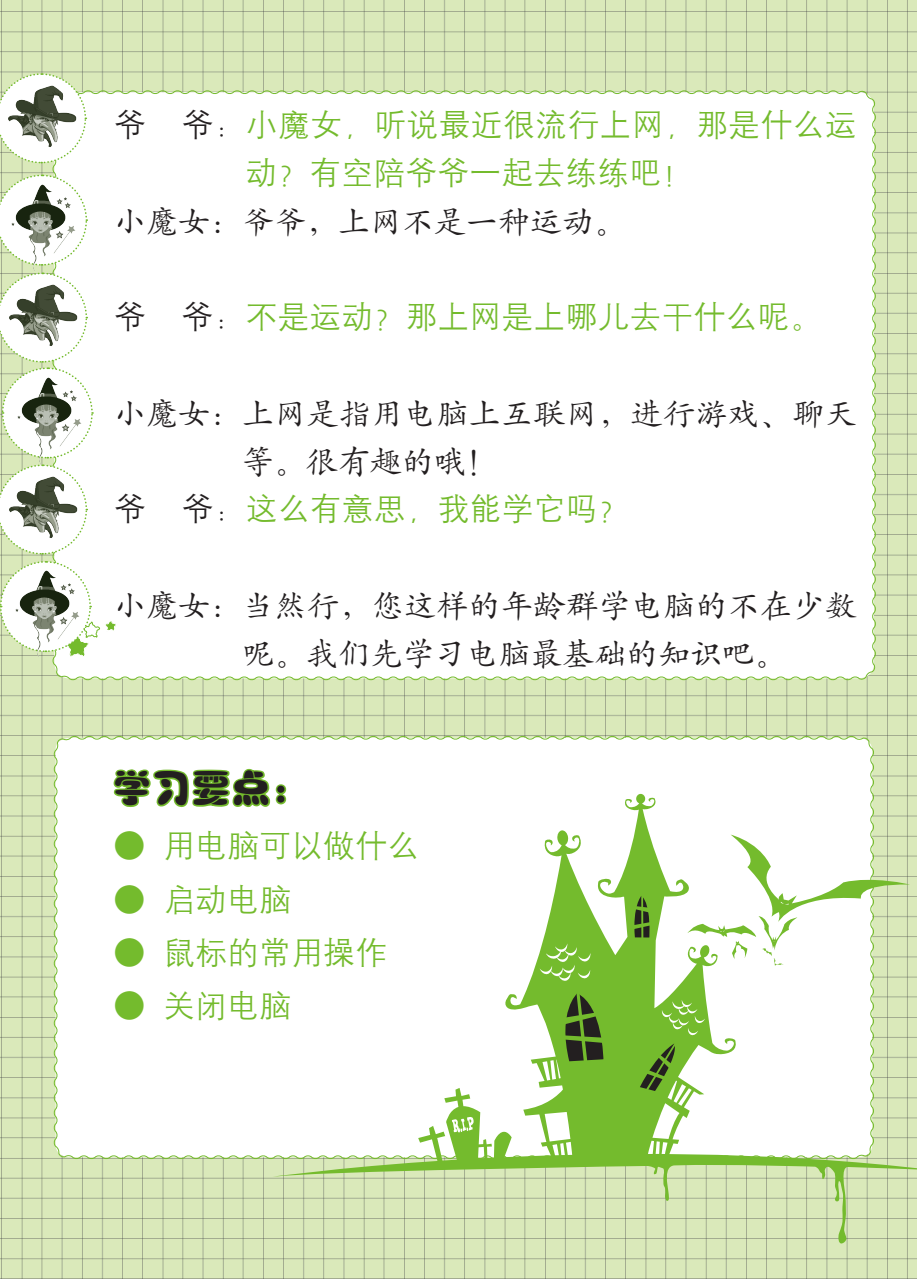

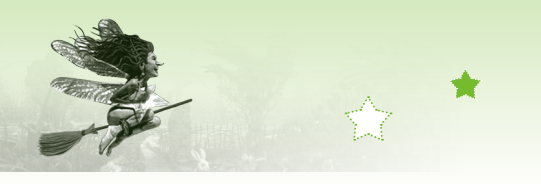

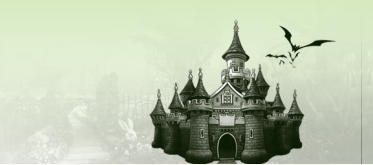

# 1.1 电脑基础入门

- 小魔女:随着时代的发展,电脑已走进千家万户,学习电脑能给您的晚年生活增添无限乐趣,让您老有所学、老有所乐。
- 爷 爷:我一直认为电脑是年轻人的专利,没想到很多老年人也在 学电脑啊,但是我能用电脑干什么呢?

小魔女:您可以用电脑做很多有趣的事,以充实您的闲暇时光呀! 下面就首先看看电脑是什么,然后再为您介绍用电脑能做 些什么。

# 1.1.1 什么是电脑

电脑是计算机的俗称,它是一台可以做很多事情的"机器"。它就如同人的 大脑一样,能思考、能记忆、能判断,也能对命令做出相应的反应。我们可以 把电脑当成知识渊博的朋友。目前常用的电脑可分为台式电脑和笔记本电脑。

#### 1. 台式电脑

台式电脑通常由主机、显示器、键盘和鼠标等组成,如图1-1所示,在家 庭中使用最为普遍,它的键盘易操作,整体感觉实在,非常适合中老年人。

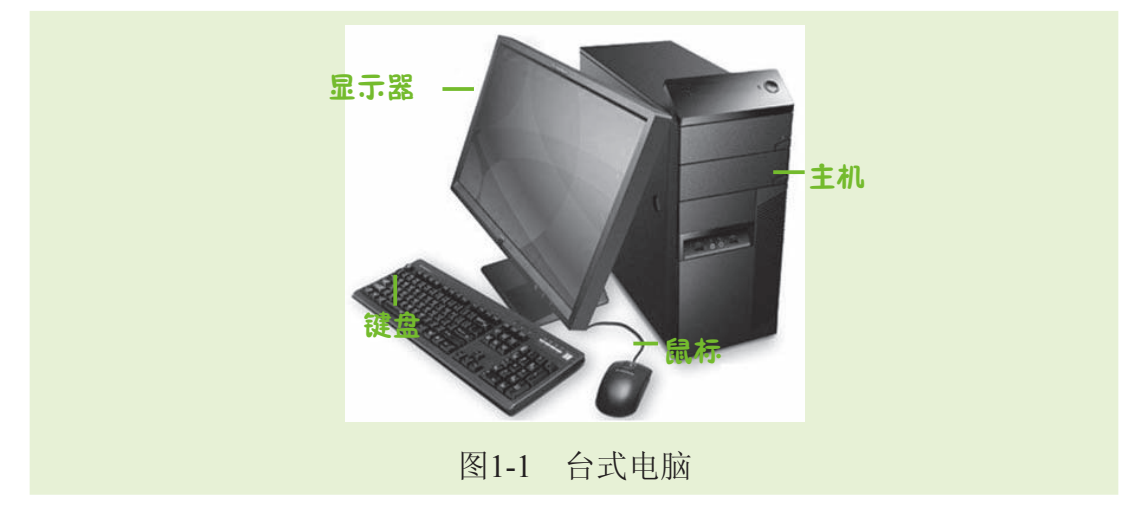

#### 2. 笔记本电脑

笔记本电脑因其外形像我们平时写字用的笔记本,故称为笔记本电脑。笔 记本电脑具有与台式电脑一样的功能和特征。与台式电脑相比,最大的不同就 在于笔记本电脑的所有部件都放置在机身内部,因此体积更小,便于携带。笔

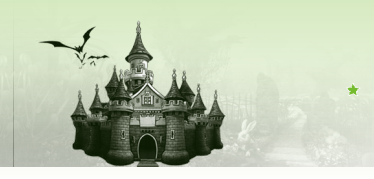

记本电脑的结构如图1-2所示,主要组成元素为显示器、键盘和触摸板。

第1章 学电脑其实很简单

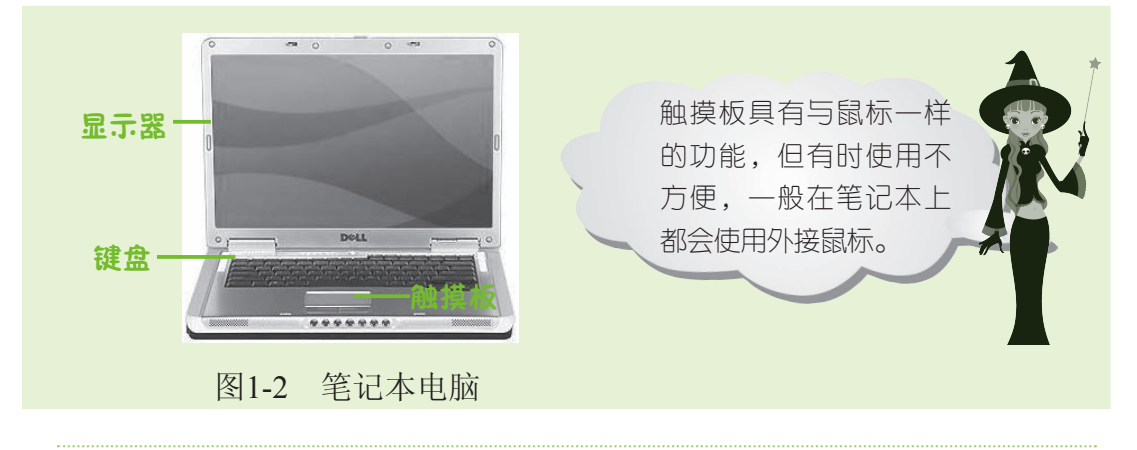

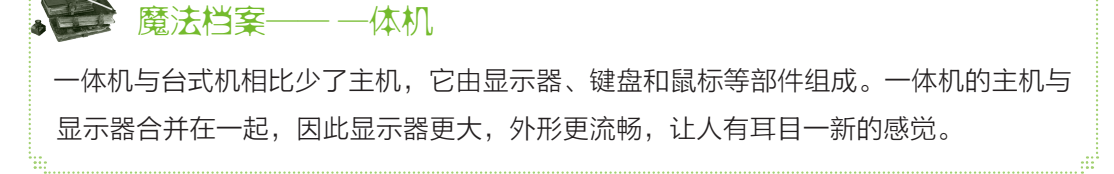

# 1.1.2 用电脑可以做什么

中老年朋友可以用电脑来工作、学习和娱乐,能为平静的生活带来更多别 样的乐趣和惊喜。下面就来看看电脑在生活中可以做些什么。

- 听音乐:在忙碌了一天之后,可以用电脑播放自己喜爱的音乐,如 图1-3所示。然后泡一杯清茶,静静享受这份惬意。
- 玩游戏:除了可以玩电脑中自带的小游戏外,还可以在网上与网友下 象棋、斗地主,通过游戏结识全天下的朋友,如图1-4所示。

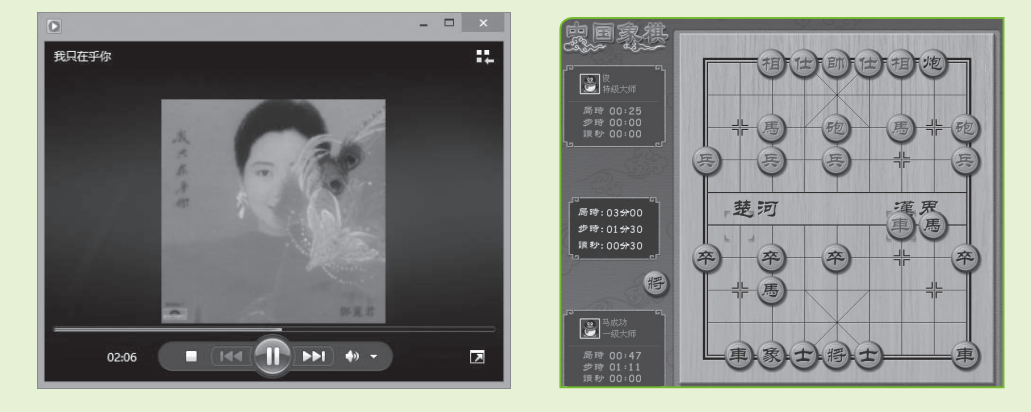

图1-3 听音乐

图1-4 玩象棋游戏

● 浏览照片:退休之后,老年朋友有更多的时间培养自己的爱好,如带 上相机记录有趣的事物。学会了使用电脑,可以将这些照片保存在电脑 中随时查看,还可以在电脑中对照片进行简单的修饰,挑选喜欢的照片 打印出来。如图1-5所示为用Windows图片和传真查看器查看照片效果。 ● 浏览天下事:通过上网可以快速查找您需要的信息,如健康养生、旅 游信息和时事要闻等,如图1-6所示。

中安在人轻松学电脑

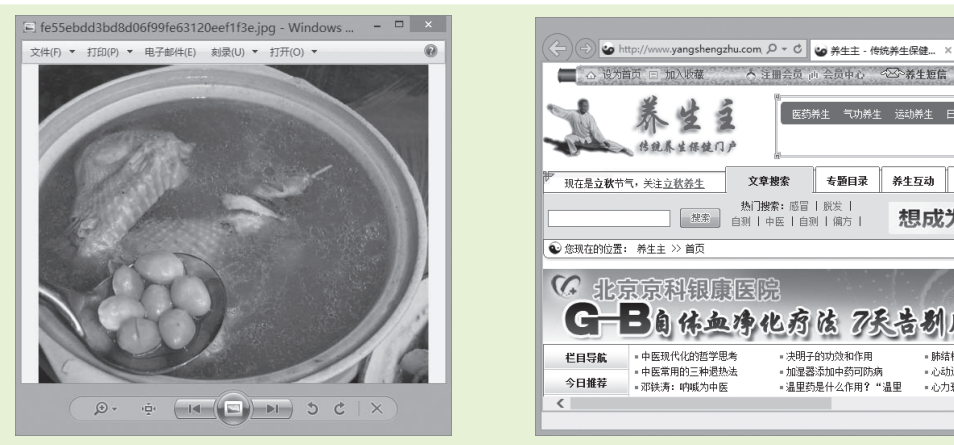

图1-5 浏览照片

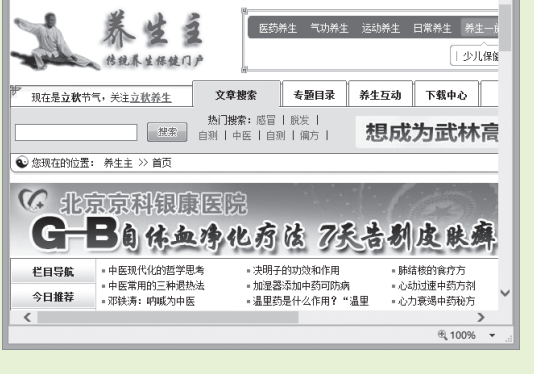

▲ 注册会员 山 会员中心 ◎◎●蒸生短信 □□ 电子杂志

图1-6 浏览健康养生信息

- 在网上和亲友聊天:以前人们沟通都是通过写信,后来有了电话,时 代不同,沟通方式也在改变。有了电脑即使不用电话也能轻松地和亲友 在网上聊天,既方便又快捷,还可以节省不少的话费,如图1-7所示。
- ●记录人牛感悟:与传统的写作方式相比,使用电脑写作更加方便快 捷,也利于查看和修改,同时也保持洁净和美观。如图1-8所示为使用电 脑中的文字处理软件Word 2010进行写作。

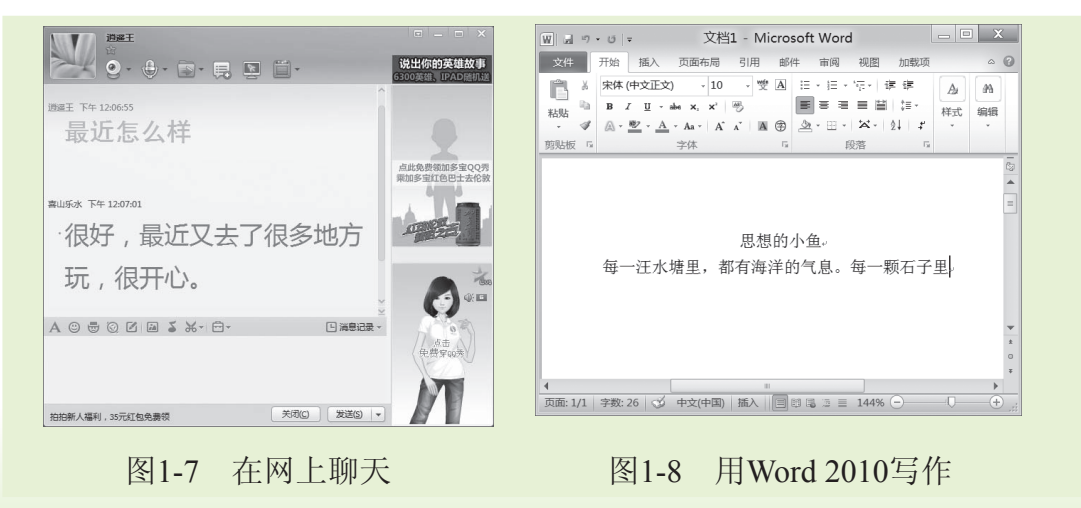

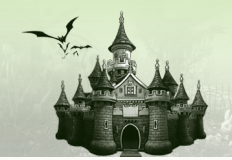

## 1.1.3 电脑的组成

了解电脑各组成部分及其作用,有利于快速地熟悉和掌握电脑的使用。电脑主要是由硬件和软件共同组成。下面就分别讲解各部分的作用。

第1章 学电脑其实很简单

#### 1. 硬件

一般意义上电脑的主机、显示器、鼠标、键盘等我们能触摸到的部件叫做 电脑的硬件。下面将对电脑硬件的各组成部分进行详细介绍。

- 主机: 主机机箱的正面有电源按钮、复位按钮、光盘驱动器和打开/关闭光盘驱动器按钮以及两个USB接口,如图1-9所示。这些按钮用于执行电脑的启动和关闭等操作。主机箱背面的多个插孔和接口则用于连接电脑的其他外部设备,如鼠标和键盘等。主机箱的内部有电脑的各种硬件设备,对电脑发出的所有命令都是在主机里执行的,主机就像人类的大脑一样,控制着整台电脑的运行,是电脑正常运行的保证。
- 显示器:显示器是电脑必不可少的输出设备,它用于显示电脑输出的 内容,如图像、程序等,目前绝大多数用户使用液晶显示器,如图1-10 所示。

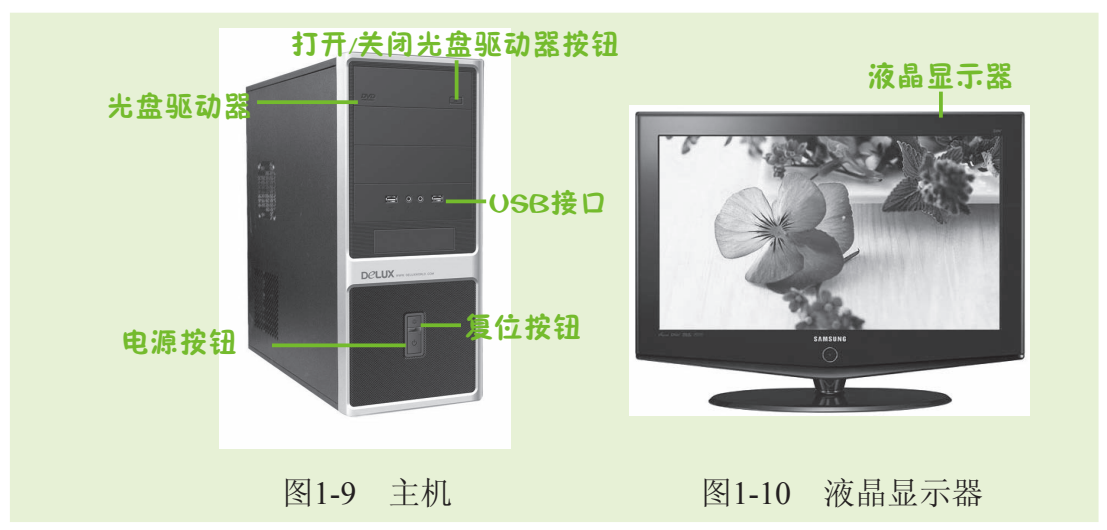

- 鼠标: 鼠标的外观与小老鼠相似,好比电脑中的"指挥官",指挥电脑运行发出的命令,从而进行各种操作。常见的鼠标是3键鼠标,如图1-11所示,主要由鼠标左键、鼠标右键和鼠标滚轮组成。
- 键盘:键盘是电脑重要的输入设备之一,如图1-12所示。通过按键盘上

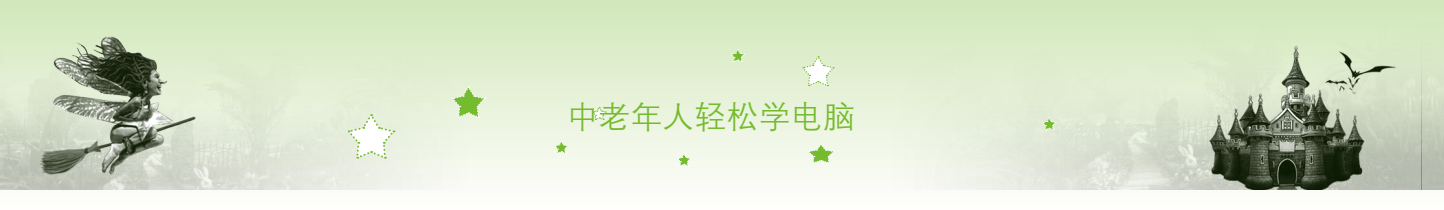

的各个键就可以输入中、英文字符以及向系统发出命令。

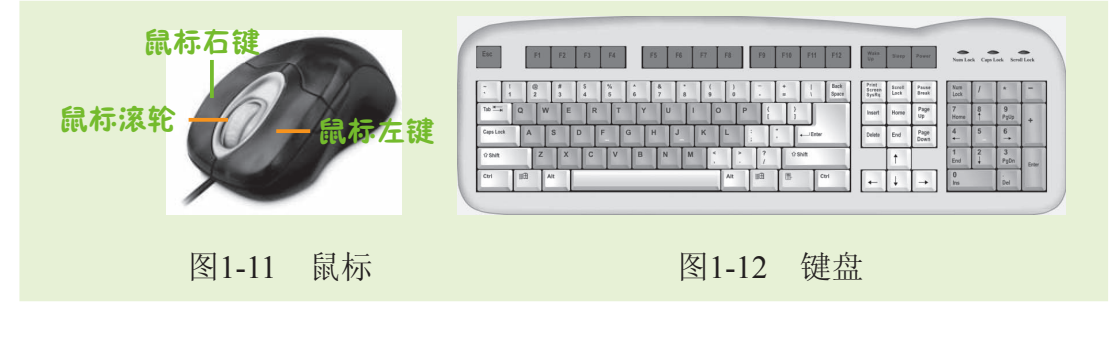

魔法档案——什么是输出设备
 输出设备是用于数据的输出,把各种计算结果或信息以数字、字符、图像或声音等形式
 表示出来的电脑部件,除显示器外,音箱、打印机、投影仪等都是常用的输出设备。

#### 2. 软件

6

软件和硬件的关系就像电视节目和电视机的关系,使用电脑实际上是使用 电脑中的软件。一般来说,电脑软件分为操作系统和应用软件两大类。下面分 别对操作系统和应用软件进行介绍。

- 操作系统:操作系统指的是负责对电脑硬件直接控制及管理的软件, 就像电视需要遥控器或按键才能进行节目的切换等操作一样。您对电脑 进行操作,实际上是您在对操作系统下达命令,然后操作系统根据命令 指示电脑进行相应的动作。通常来说,学电脑就是学习在操作系统中对 电脑进行操作。
- 应用软件:操作系统的作用是对电脑进行控制和操作,而应用软件则 是专门为某一应用目的而编制的软件。如记事本就是专门用于输入文档 的软件,还可以在其中进行保存、修改、编辑和打印文档的操作。

# 1.2 电脑基本操作 小魔女:认识完电脑,接下来就来学习启动电脑、鼠标的使用和关闭电脑吧。这些可是使用电脑必须掌握的基本操作哟! 爷爷:好啊,这些操作不会太难吧! 小魔女:不会,这些基本操作都是熟能生巧,下面我就给您讲讲。

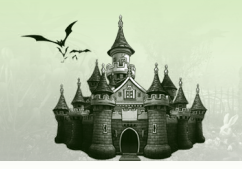

# 1.2.1 启动电脑

认识了电脑这个新朋友之后,现在就可以让这位新朋友给您打个招呼了。 启动电脑的方法和打开家里其他电器类似,连接好电源后依次按下电脑各部分 的电源开关即可。下面介绍启动电脑的方法,其具体操作如下:

第1章 学电脑其实很简单

- 步骤01 首先按下显示器的电源开关按钮,显示器的电源指示灯变 亮,表示显示器已接通电源。
- 步骤02 按下主机箱上电源开关按钮,通常是主机上最大的按钮, 并且旁边都有⊎图标。当主机箱上的电源指示灯变亮,表 示主机已开启。
- 步骤03 电脑开始自动运行,并显示出锁屏画面,按住鼠标左键向 上拖动,如图1-13所示。
- 步骤04 进入欢迎界面,输入用户设置的密码后,按【Enter】键等 待进入操作系统,如图1-14所示。

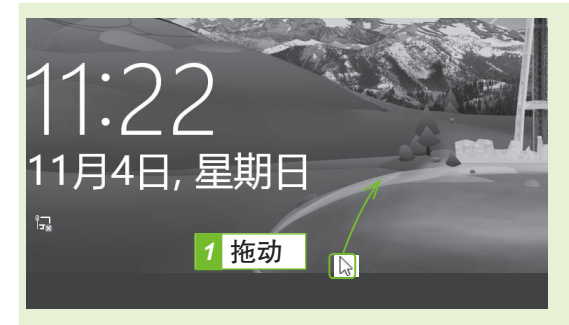

图1-13 欢迎界面

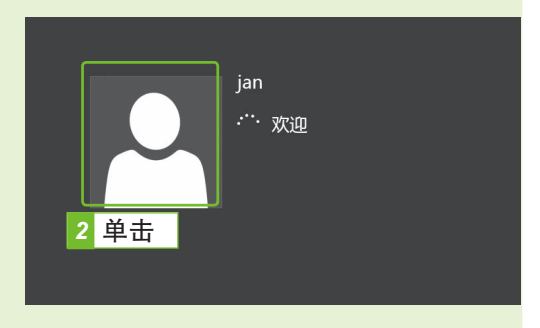

#### 图1-14 用户界面

步骤05 当电脑中出现"开始"屏幕界面,如图1-15所示,表示成 功启动电脑进入操作系统。

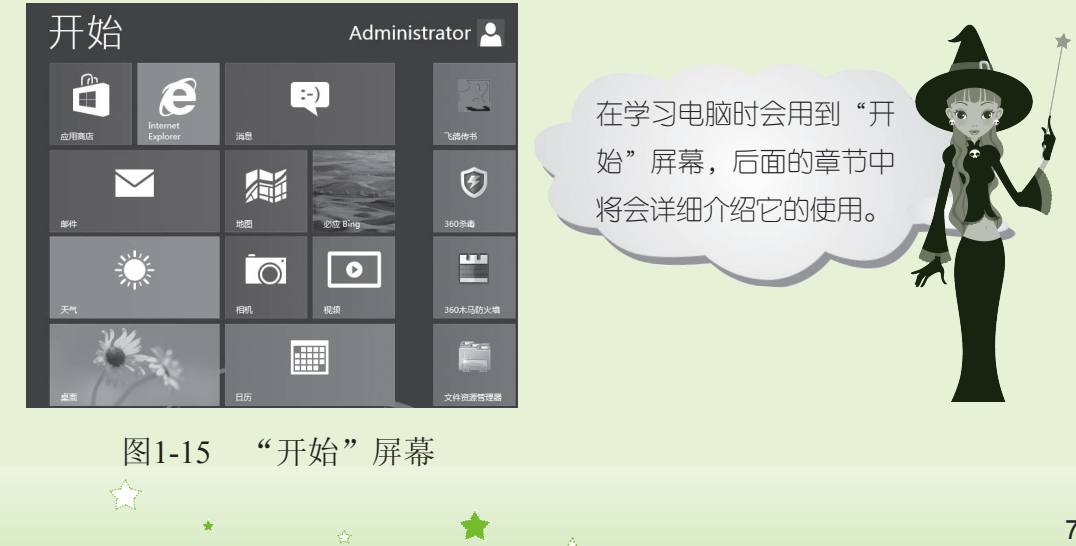

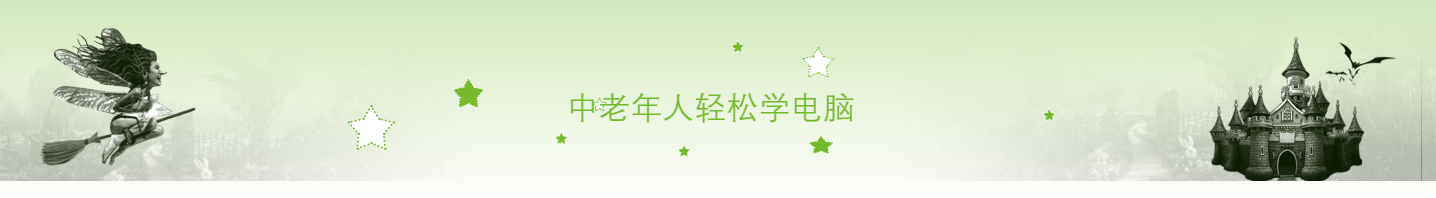

# 1.2.2 "握"鼠标的方法

鼠标就是我们常说的电脑"指挥官",它指挥电脑运行发出命令,并进行 各种操作,作用可想而知了。首先我们要学习如何"握"鼠标。将右手食指和 中指自然放置在鼠标的左键和右键上,拇指靠在鼠标左侧,无名指和小指放在 鼠标的右侧,拇指、无名指及小指轻轻握住鼠标;手掌心轻轻贴住鼠标后部, 手腕自然垂放在桌面上,操作时带动鼠标做平面运动即可,如图1-16所示。

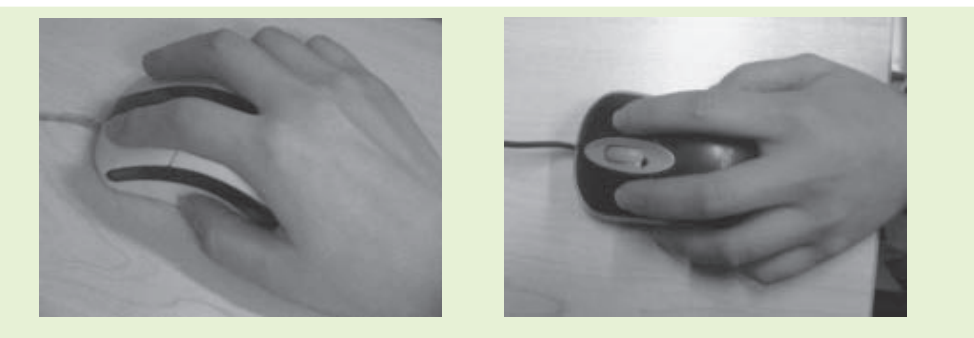

#### 图1-16 "握"鼠标的姿势

## 1.2.3 什么是鼠标光标

电脑启动后,会看到显示器屏幕上出现了一个形状像小箭头的符号 №,这 就是鼠标光标。鼠标光标不是只有这一个形状,根据电脑的不同运行状态它将 呈现出不一样的形状。下面介绍最常见的几种鼠标光标状态。

- ▶: 鼠标光标的基本形状。
- №: 表示Windows 8系统正在后台进行某操作,如在等待程序启动时鼠标光标会变成此形状。
- ○: 表示系统忙, 需稍等片刻。
- I:表示可在此处输入文本内容,如在记事本中输入文字时鼠标光标会 变成此形状。
- \$、 ➡、 S、 P: 通常出现在窗口边框上,此时拖动鼠标可改变窗口的大小。
- ₺:表示当前鼠标光标指向的位置是一个超链接。
- ⊕:移动对象时显示的形状。
- ◎: 表示鼠标光标所指的按钮或某些功能不能使用。
- №: 表示此时处于手写状态。

8

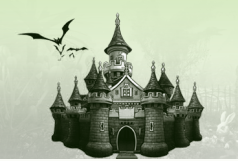

● ㎞: 单击帮助按钮 ⑧后变成的形状,此时可查看相应位置的帮助信息。

## 1.2.4 鼠标的常用操作

其实鼠标在操作时也比较单一,只是做单击鼠标左键、单击鼠标右键、双 击、按住鼠标左键拖动等操作,通过这些不同的鼠标按键操作来实现不同的功 能。下面分别进行介绍。

- 单击鼠标左键:单击指用手点击鼠标左键。单击鼠标左键的方法是: 将鼠标光标移动到某个对象的上方,然后用食指按下鼠标左键后快速 松开按键。如图1-17所示为在桌面上用鼠标左键单击"网络"图标的效 果,此时图标呈高亮状态显示,表示"网络"图标被选中。
- 单击鼠标右键:单击鼠标右键将弹出一个菜单,该菜单称为快捷菜单,可在其中选择相关命令执行相应操作,其操作方法与单击鼠标左键相似,将鼠标指向某一对象,用中指按下鼠标右键然后快速松开。如图1-18所示为在"网络"图标上单击鼠标右键弹出相应快捷菜单的效果。

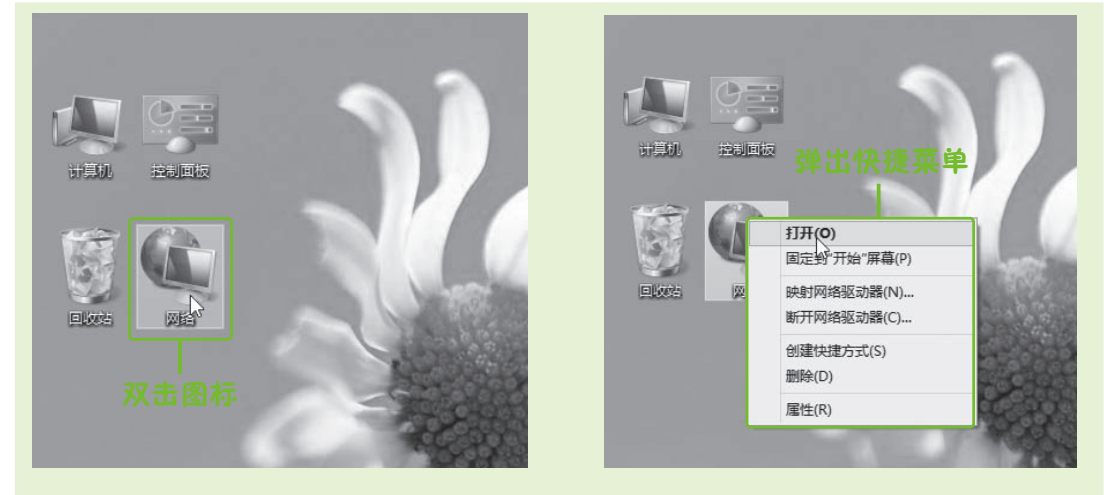

图1-17 单击鼠标左键

图1-18 单击鼠标右键

- 双击鼠标左键:双击指连续两次单击鼠标左键。常用于启动程序,打 开某个窗口、文件或文件夹等。将鼠标光标移到某个对象,食指快速按 两下鼠标左键,并立即松开按键。
- 拖动鼠标:按住鼠标左键拖动常用于移动对象。其操作方法是:将鼠标光标移动到对象上,然后按住鼠标左键不放移动鼠标,到达指定位置后再松开左键。如图1-19所示为拖动桌面上"网络"图标到桌面其他位置的过程,箭头表示移动该对象的路径。

9

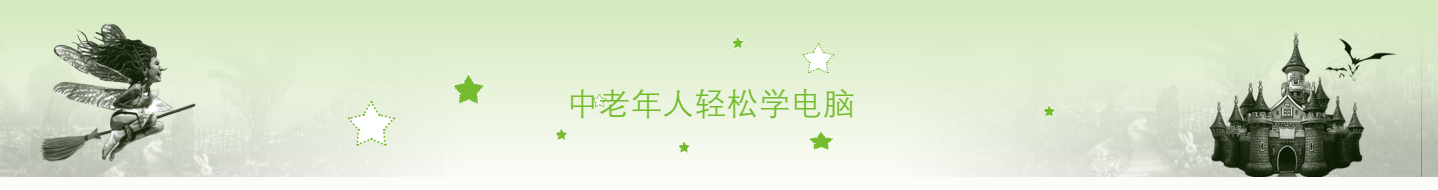

滚动滚轮:现在市面上流行的鼠标绝大多数是3键鼠标,3键鼠标的中键是一个可以前后滚动的滚轮。当窗口显示内容不完全时,在窗口右侧会出现一个滚动条,此时滚动鼠标滚轮,就可以上下浏览窗口内容,如图1-20所示。

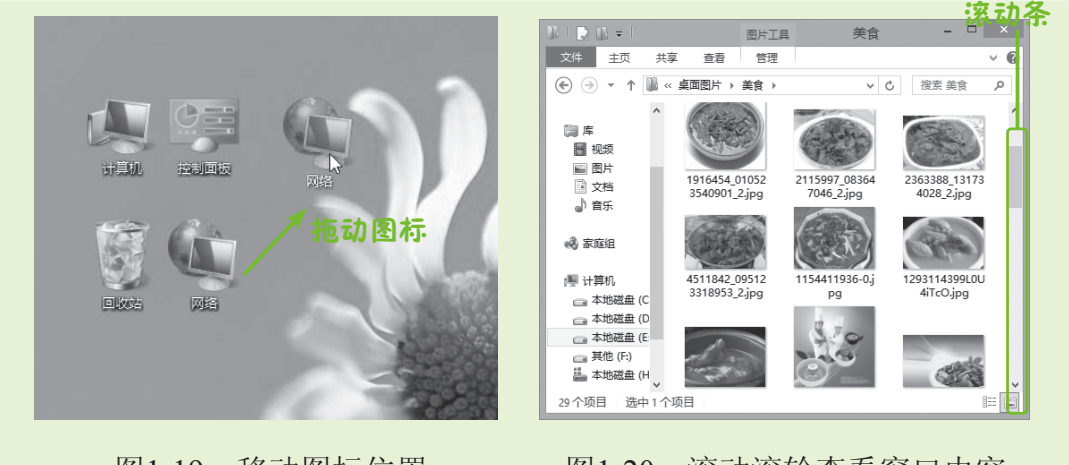

- 图1-19 移动图标位置
- 图1-20 滚动滚轮查看窗口内容

# 1.2.5 关闭电脑

\_\_\_\_10

关闭电脑不能直接关闭电源开关,需要通过简单的操作来完成,否则会丢 失电脑中的信息且容易损坏电脑。其具体操作如下:

步骤01 将鼠标光标移动至屏幕右下角,屏幕右侧将弹出一个菜 单,单击"设置"按钮爻,如图1-21所示。

步骤02 在弹出的菜单中单击"电源"按钮⊍,在弹出的菜单中选择"关机"命令,如图1-22所示。

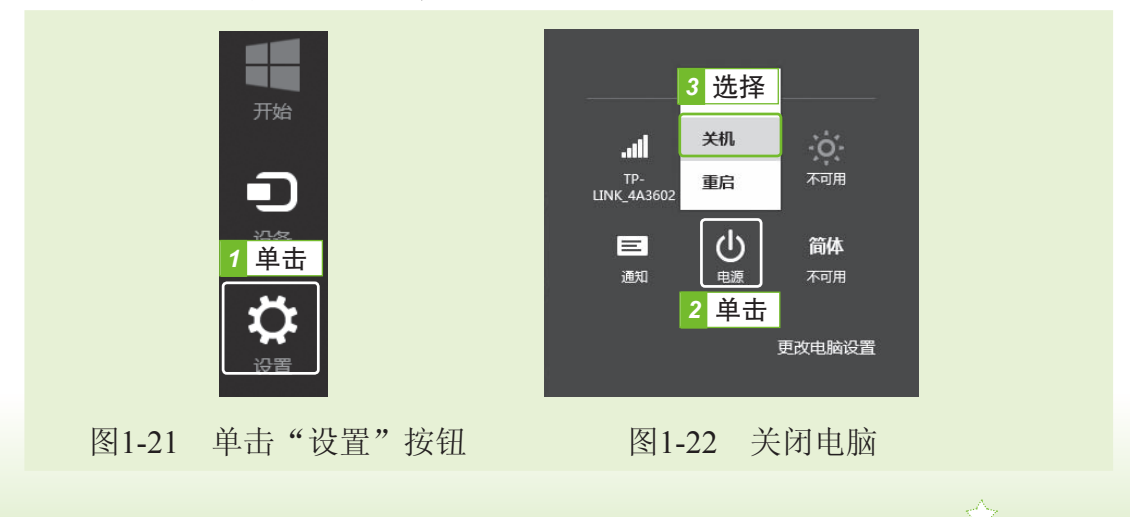

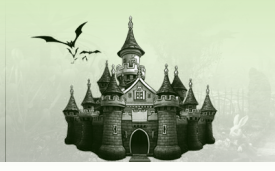

步骤03 电脑自动进入关机界面,几秒后电脑停止运行,再将显示器的电源关闭。

第1章 学电脑其实很简单

# 1.3 典型实例——正常启动和关闭电脑

小魔女:爷爷,学了前面的知识,您也觉得电脑其实挺简单吧!其 实电脑本来就不是年轻人的专利。

爷爷:对,我现在也是这样认为的。不过以前我以为只要有了显示器就能做好多事,但是现在才发现还得有主机、鼠标和系统等才行呢!

小魔女:爷爷,您进步真大,看来您已经基本掌握了电脑的基础知识了,为了巩固知识,接下来我们就来练习电脑的开关机操作吧!

其具体操作如下:

步骤01 再次认识电脑各组成部分,找到显示器,按下显示器的电 源开关按钮,如图1-23所示。

步骤 02 按下主机箱上的电源按钮,主机指示灯变亮,如图1-24 所示。

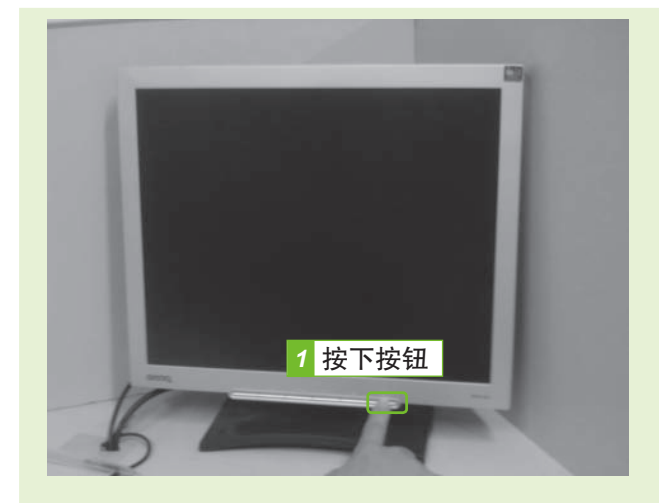

图1-23 打开显示器

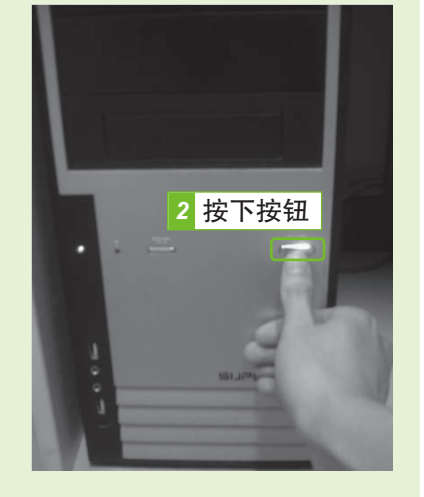

#### 图1-24 打开主机

步骤03 电脑开始运行并启动操作系统,启动成功进入操作系统。 步骤04 将鼠标移至屏幕右下方,在弹出的菜单中单击"设置"按 钮〇。

步骤05 单击"电源"按钮⊍,在弹出的菜单中选择"关机"命 令,如图1-25所示。

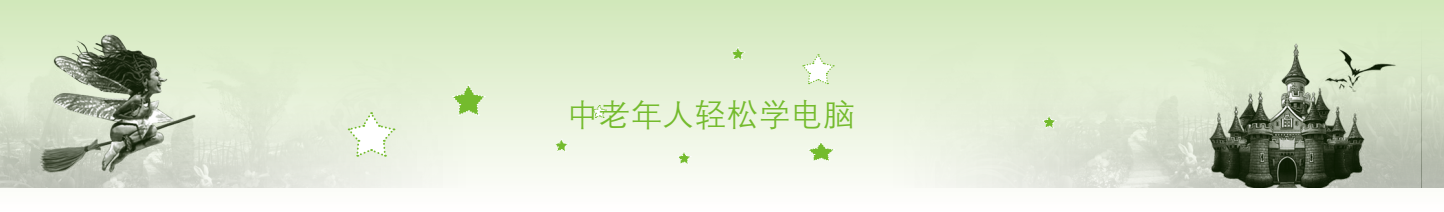

步骤06 电脑自动进入关机界面,如图1-26所示。几秒后电脑停止 运行,最后关闭显示器电源和其他外部设备的电源。

| 睡眠<br>4 选择<br>TP-<br>LINK 4A3602<br>重启<br>不可用<br>正<br>度<br>通知<br>3 単击<br>更改电脑设置 | . 正在关闭     |
|---------------------------------------------------------------------------------|------------|
| 图1-25 关闭电脑                                                                      | 图1-26 关机界面 |

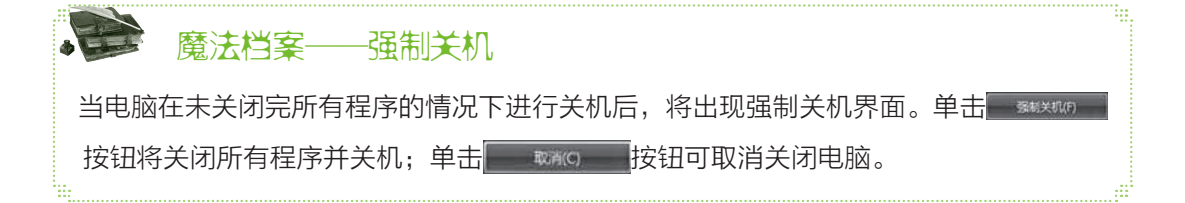

# 1.4 本章小结——解决电脑小问题

小魔女:爷爷,现在您能简单地操作电脑了吧。
 爷爷:对呀,我会使用鼠标并且还能自己开机和关机了。电脑其实也不是想象中那么难学嘛,还有没有什么知识没教给我的,再给我讲讲吧。

🍨 小魔女:那我就再给您讲讲在电脑使用时碰到小问题的解决方法。

#### 第1招: 音箱与耳机的区别

电脑的硬件除了显示器、主机、键盘和鼠标外,还有音箱、打印机等设备。有些电脑配备音箱,若是会影响其他人的生活或学习,这时就可以使用耳机。耳机就是带在耳朵上的音箱,使用耳机听音乐、欣赏DVD不会影响他人,但是长时间使用耳机会引起耳部不适甚至听力下降,所以建议中老年朋友最好使用音箱。

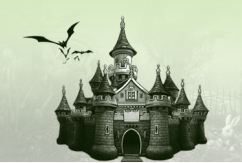

#### 第2招:重启电脑与电脑睡眠

关闭电脑时,在单击"电源"按钮后会弹出一个菜单。除了"关机"命令 外,还有"重启"和"睡眠"两个命令,如图1-27所示。

第1章 学电脑其实很简单

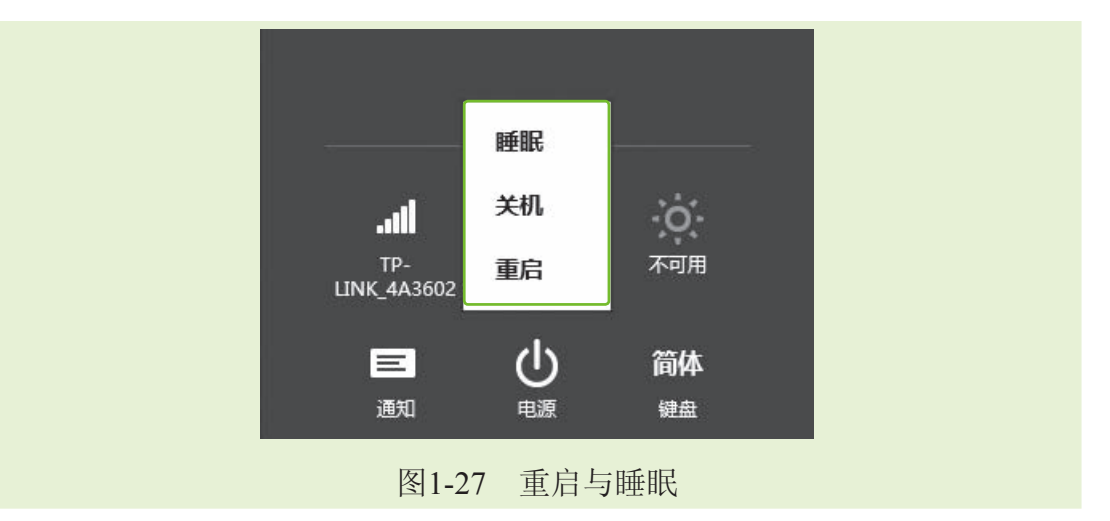

重启和睡眠的作用分别介绍如下。

- 重启:是指电脑将关闭所有打开的程序并退出Windows 8操作系统,然后电脑立即自动启动并重新进入Windows 8操作系统的过程,通常在电脑遇到某些故障或程序更新时进行重启,让电脑的系统自动修复故障或进行安装程序的更新。
- 睡眠:是指当在一段时间内不需要使用电脑,但又不想关闭电脑的情况下,可以选择让电脑进入睡眠状态。在睡眠状态下,电脑并未关闭,随时可以将其唤醒。在键盘上按任意键或移动鼠标即可唤醒电脑。

#### 第3招: 放心用电脑

很多中老年朋友怕使用电脑是因为对电脑没有正确的认识,他们觉得自己不 懂电脑这样的高科技产品,可能会将它用坏。其实中老年朋友大可以放心地使 用,正是因为电脑是高科技产品,它才不会轻易就被弄坏,并且就算您做出了 错误的操作,电脑也会发出错误提示声音,这时只要根据提示进行操作即可。

实际上电脑的操作很简单,主要是对鼠标和键盘进行操作,只要熟练掌握 了它们的使用,就可以随心所欲地控制电脑了。

#### 第4招:关闭电脑的快捷方法

Windows 8是微软公司发布的最新版本的操作系统,在以往的操作系统上进行了许多项改进,但是还是有很多用户觉得一些操作过于复杂,尤其是老

13

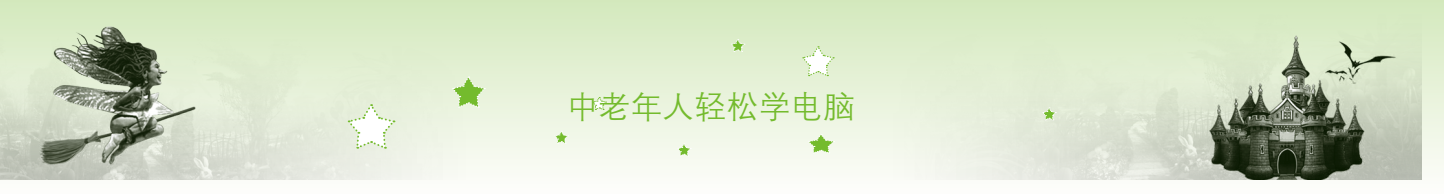

年朋友觉得关机的操作太多,不利于记忆。其实当需要关机时,可以直接按 【Alt+F4】组合键,然后在打开的"关闭Windows"对话框中的下拉列表框中 选择需要执行的关机操作选项,默认情况是关机操作,如图1-28所示,最后再 单击 ■ 按钮即可。

|          | 关闭 Windows<br>Windows 8<br>新盤計算机做什么(W)?<br>笑机<br>关切所有应用,然后关闭电脑。 |  |
|----------|-----------------------------------------------------------------|--|
| <b>E</b> | <sub>确定 取消 帮助出</sub><br>图1-28 "关闭Windows"对话框                    |  |

# 1.5 过关练习

- (1)辨认电脑硬件的各个部分,重点认识显示器和主机。
- (2)练习启动和关闭电脑,并且启动和关闭电脑的时间间隔不宜过短。